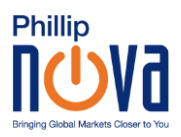

## Guide to Save Phillip MetaTrader 5 Web Terminal on IOS Homepage

- 1. Click on the following link: <u>https://bit.ly/PhillipMT5Web</u>
- 2. Select "Login to an existing account"

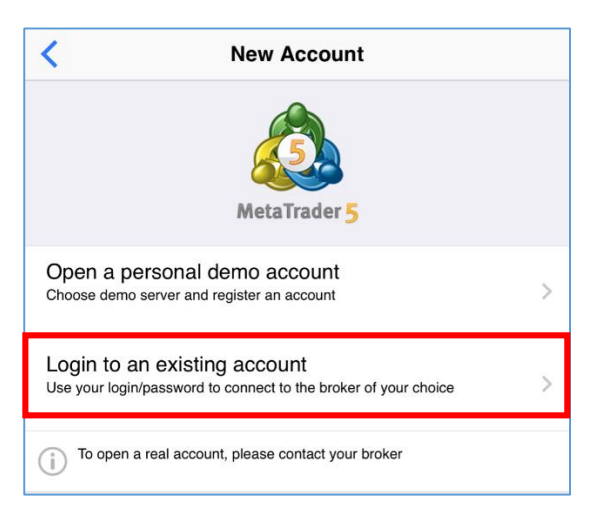

3. Upon viewing login page, ensure server selection is correct (Live Account: PhillipNova-Server; Demo Account: PhillipNova-Demo)

| 12:14<br>< Teams |       | ull 4G 🔳           |
|------------------|-------|--------------------|
| <                | Login | Sign In            |
| Login:           |       | enter login        |
| Password:        |       | enter password     |
| Server:          |       | PhillipNova-Server |
| Save password:   |       |                    |

4. Tap on server field to toggle from live to demo server

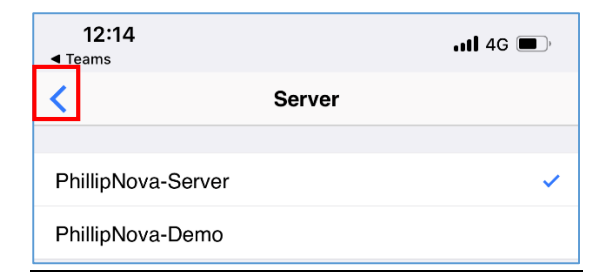

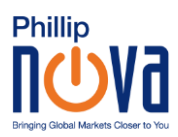

- 5. Tap on the back icon to return to login page
- 6. Fill in login details and tap "Sign In"

| 12:15<br>◀ Teams                        |                    |                 |                                      | <b>11</b> 4G 🔳                           |
|-----------------------------------------|--------------------|-----------------|--------------------------------------|------------------------------------------|
| 0                                       | Sim                | ole Ad          | vanced                               | +                                        |
| 07:15:05<br><b>XPDUSD</b><br>→  12042 - |                    | <b>198</b><br>↓ | 88. <b>21</b> 9<br>1972.499          | 2000.26 <sup>1</sup><br>↑ 2011.961       |
| 07:15:08<br><b>XPTUSD</b><br>→ 1792 ←   |                    | <b>88</b><br>↓  | 80.369                               | 882.76 <sup>1</sup><br>↑ 888.571         |
| 07:15:09<br>AUDCAD<br>→ 28 ←            |                    | <b>0.</b><br>↓  | 86 <b>05</b> 8<br>0.85977            | 0.86 <mark>08</mark> 6<br>↑ 0.86458      |
| 07:15:09<br>AUDCHF<br>→ 6 ←             |                    | <b>0.</b><br>↓  | 62 <b>72</b> 9<br>0.62668            | 0.62 <b>73</b> 5<br>↑ 0.63213            |
| 07:15:09<br><b>AUDJPY</b><br>→ 25 ←     |                    | ç               | <b>3.46</b> <sup>1</sup><br>↓ 93.365 | <mark>93.<b>48</b>6</mark><br>₹ 94.153   |
| 07:15:09<br><b>AUDNZD</b><br>→ 28 ←     |                    | <b>1.</b>       | 10 <b>774</b><br>1.10425             | <b>1.10<mark>80</mark>2</b><br>↑ 1.10856 |
| 07:15:09<br><b>AUDSGD</b><br>⊮  30  ←   |                    | <b>0.</b><br>↓  | 88 <mark>96</mark> 9<br>0.88896      | 0.88999<br>↑ 0.89633                     |
| 07:15:09<br><b>AUDUSD</b><br>→ 9 (←     |                    | <b>0.</b><br>↓  | 62 <b>33</b> 7<br>0.62281            | 0.62 <b>34</b> 6<br>↑ 0.62815            |
| 07:15:09<br><b>CADCHF</b><br>→ 26 ←     |                    | <b>0.</b><br>↓  | 72 <b>87</b> 0                       | 0.72 <b>89</b> 6<br>↑ 0.73227            |
| 07:15:09<br><b>CADJPY</b><br>→ 29 ←     |                    | 1(<br>↓         | 8.58 <sup>5</sup>                    | 108.614<br>↑ 108.971                     |
| 07-15-10<br>Quotes                      | <b>¢↓</b><br>Chart | Trade           | History                              | Settings                                 |
| AA                                      | l trade.mql5.com   |                 |                                      | S                                        |
|                                         | >                  | Û               | Щ<br>Ш                               |                                          |

7. Tap on the export icon at the bottom of the browser

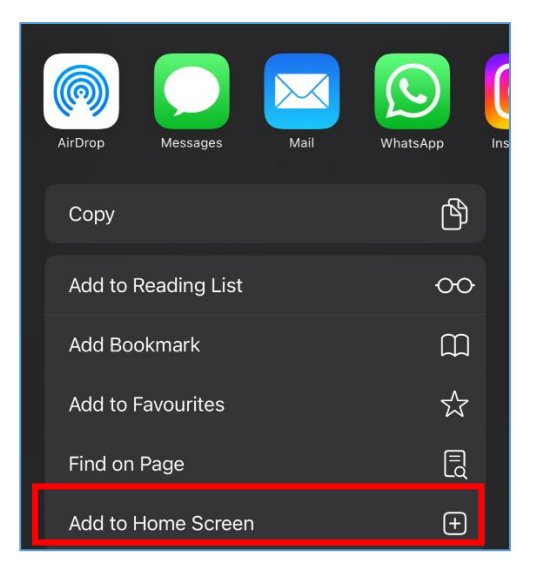

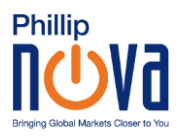

- 8. Select the option "Add to Home Screen"
- 9. Return to home page
- 10. A shortcut icon should be added on the home screen. Tap to access Web Terminal.

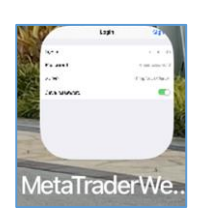